# SHARKFEST '12

Wireshark Developer and User Conference

# **Rolf Leutert**

Network Expert & Trainer | Leutert NetServices | Switzerland

Analyzing WLAN Roaming Problems

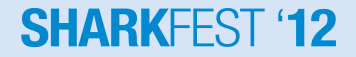

### **Case Study**

Customer is a large retail store chain in Switzerland

- Sales areas are covered with WLANs for inventory management
- Customer reported sporadic hang ups of bar code scanners
- Scanner recovers after delays up to minutes back to normal
- Application is mission critical for logistic purposes
- Finger pointing between scanner vendor and WLAN deployer
- Customer is stuck between a rock and a hard place, since month!
- Task: Analyze WLAN and investigate the source(s) of problems

### **Case Study**

Situation facts:

- WLANs working in A-Band (5 GHz)
- WLANs encrypted with WPA2 enterprise
- WPA2 decryption keys are not available
   Tools used:
- Wireshark with three AirPcap Nx Adapters
- WiSpy DBx for frequency analysis

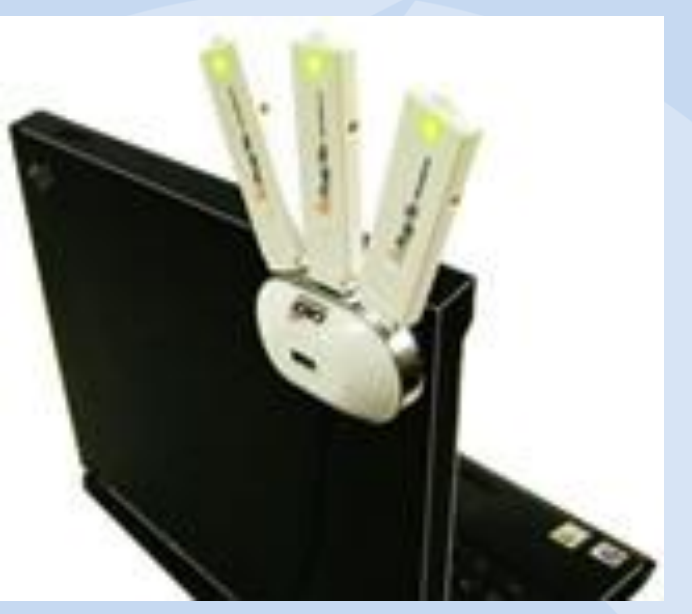

Three AirPcap Nx combined

Case demonstrates WLAN troubleshooting with even encrypted data

Possible causes for the hung up problem:

- Radio gaps in WLAN covering
- Radio interferences from other devices
- Overloaded WLAN cells
- Roaming problem
- Settings / defects on Access Points
- Settings / defects on Mobile Clients
- Application or handling problems

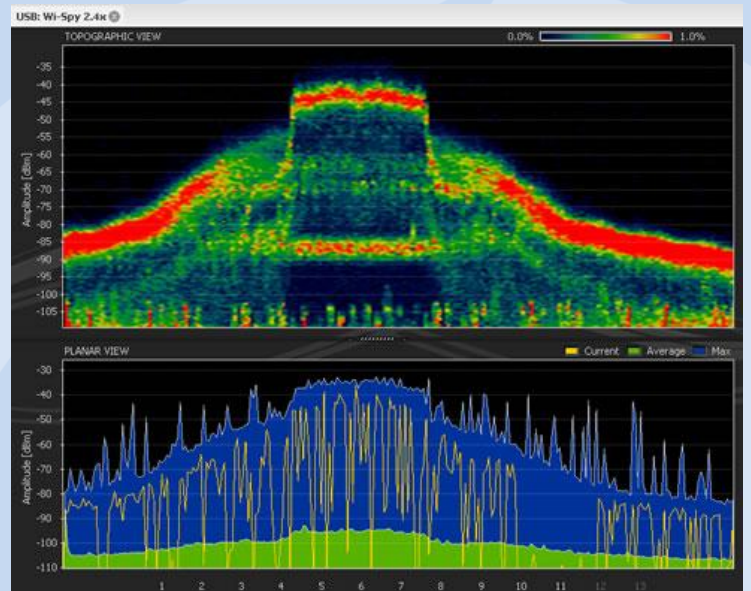

Frequency analysis with WiSpy (MetaGeek)

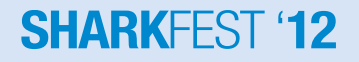

Setup your Wireshark with:

- Choose 802.11+ Radio for 802.11 A/B/G
- Choose 802.11+ PPI for 802.11 N (Per-Packet Information)
- This will add a Radio Tap Header to each frame with radio values
- Add columns to display values
- Colors will improve orientation

| Advanced Wireless Settings |                                                       |  |  |  |  |  |  |  |  |  |
|----------------------------|-------------------------------------------------------|--|--|--|--|--|--|--|--|--|
| Interface                  |                                                       |  |  |  |  |  |  |  |  |  |
| AirPci                     | AirPcap USB wireless capture adapter nr. 00 Blink Led |  |  |  |  |  |  |  |  |  |
| Basic Parameters           |                                                       |  |  |  |  |  |  |  |  |  |
| Channel:                   | 5180 [A 36] 🔹 📝 Include 802.11 FCS in Frames          |  |  |  |  |  |  |  |  |  |
| Channel Offset:            | 0                                                     |  |  |  |  |  |  |  |  |  |
| Capture Type:              | 802.11 + Radio 🔽 FCS Filter: All Frames 💌             |  |  |  |  |  |  |  |  |  |
|                            | 802.11 Only                                           |  |  |  |  |  |  |  |  |  |
|                            | 802.11 + Radio                                        |  |  |  |  |  |  |  |  |  |
|                            | 802.11 + PPI                                          |  |  |  |  |  |  |  |  |  |

### Management Frames:

- Beacon
- Probe request and response
- Authentication
- Deauthentication
- Association request and response
- Reassociation request and response
- Disassociation

Ad-hoc-Networks only:

• Announcement Traffic Indication Message (ATIM)

SHARK-

### **Control Frames:**

- Request to Send (RTS)
- Clear to Send (CTS)
- Acknowledge
- Power Save Poll

### Only for PCF-Mode:

- Contention Free End (CF-End)
- Contention Free End + Acknowledge (CF-End+CF-ACK)

### Data Frames:

- Data
- Null Function

Only for PCF-Mode:

- Data + CF-Ack
- Data + CF-Poll
- Data + CF-Ack + CF-Poll
- CF-Ack (no data)
- CF-Poll (no data)
- CF-Ack + CF-Poll (no data)

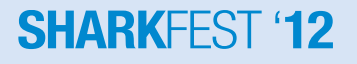

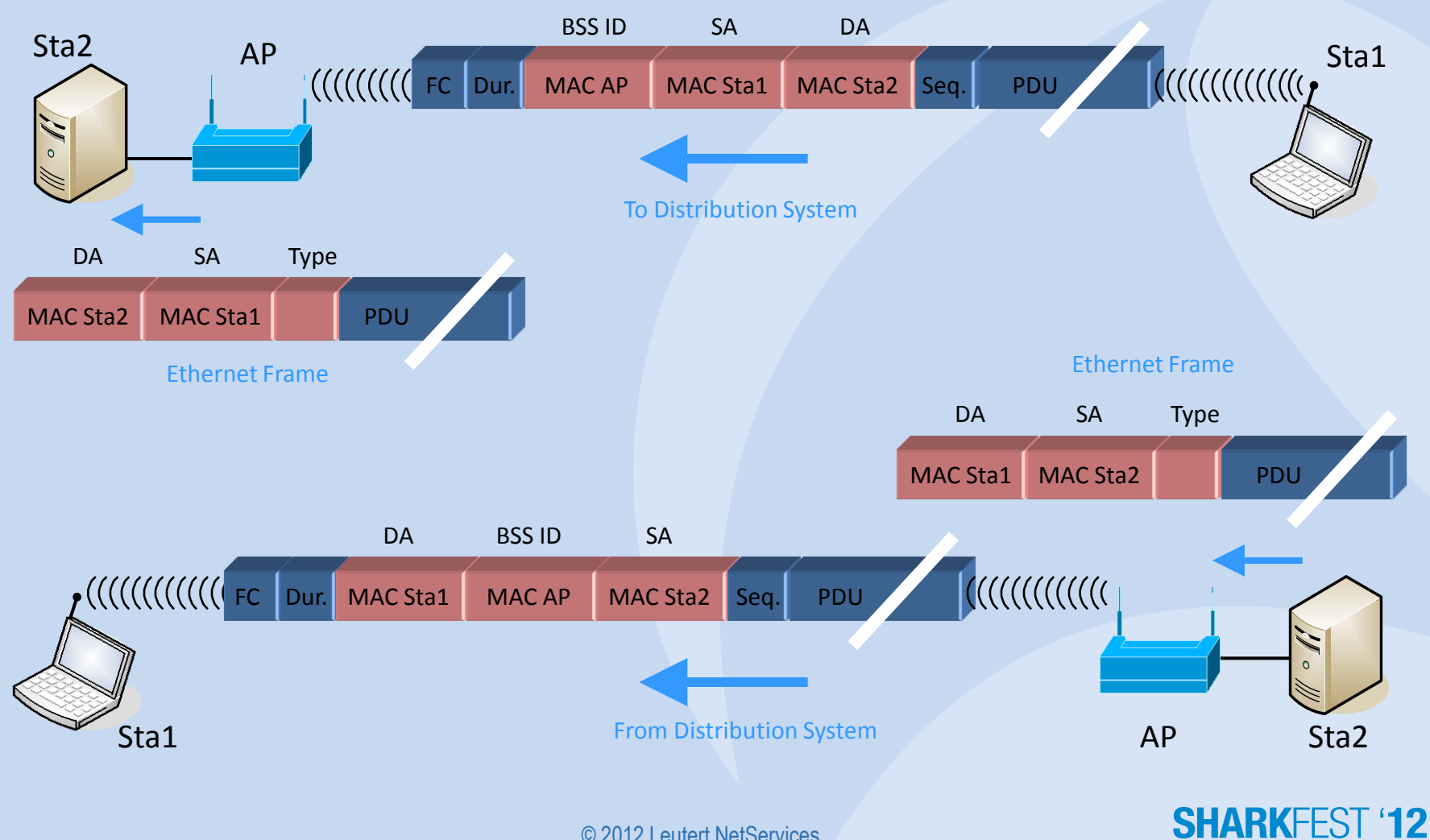

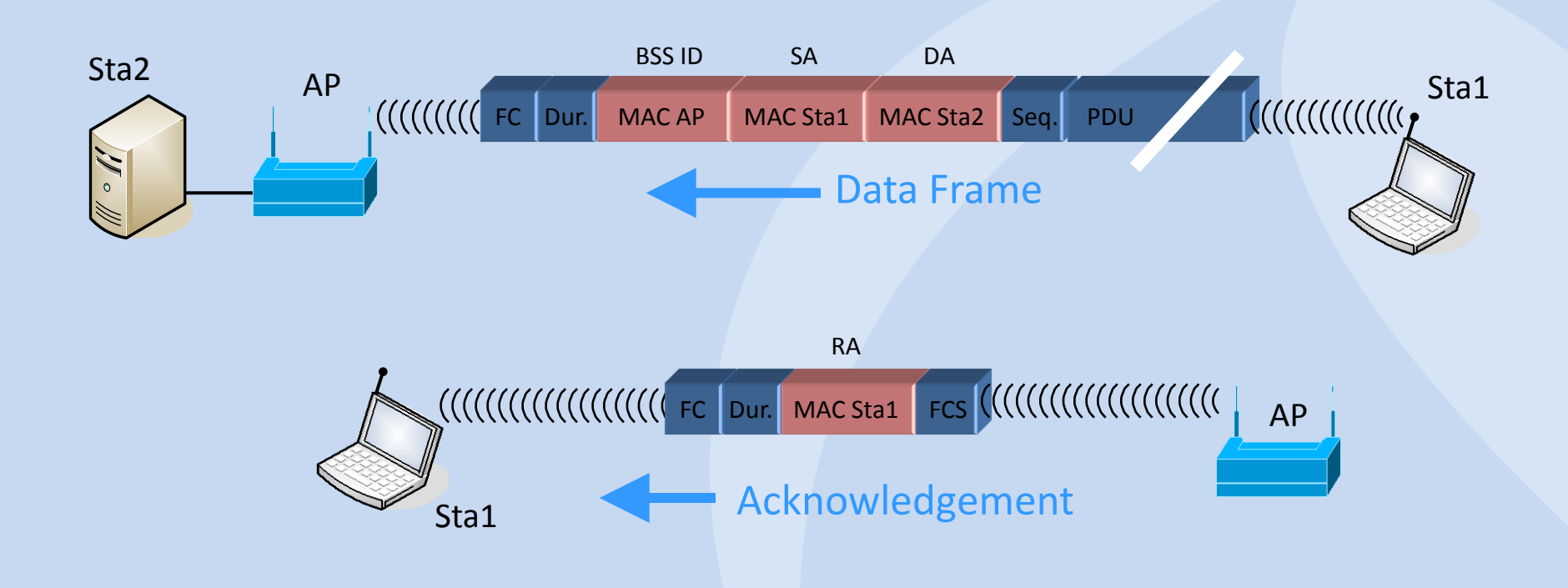

| 📶 WLAN                                                                              | WLAN Client Blocked.pcap [Wireshark 1.6.8 (SVN Rev 42761 from /trunk-1.6)] |                  |                                        |              |              |        |           |                       |              |             |                  |        |              |          |        |
|-------------------------------------------------------------------------------------|----------------------------------------------------------------------------|------------------|----------------------------------------|--------------|--------------|--------|-----------|-----------------------|--------------|-------------|------------------|--------|--------------|----------|--------|
| <u>File Edit View Go Capture Analyze Statistics Telephony Iools Internals H</u> elp |                                                                            |                  |                                        |              |              |        |           |                       |              |             |                  |        |              |          |        |
|                                                                                     | M 🕷 🕷                                                                      | 🖹 🖥              | 🗙 🛃 占                                  | © <b>,</b> 🖕 | 🕸 🥪 🐨        | ⊻  [   |           |                       | FT   🕌       | 🛛 🕵 💥   🕽   | 1                |        |              |          |        |
| Filter:                                                                             |                                                                            |                  |                                        |              |              | ▼ Expr | ession Cl | ear Apply             |              |             |                  |        |              |          |        |
| No.                                                                                 | Time                                                                       | Channe           |                                        | TX Speed     | Signal (dBm) | SNR    | Source    | 0.0                   | <u> </u>     | Destination | Protocol         | Info   | <i>c</i>     | CH. 2050 |        |
| 6                                                                                   | 0.00305                                                                    | 9 5180           | (A 36)                                 | 6.0          | -/3          | 22 0   | B CISC    | 10_a9:30              | C:60         | Broadcast   | 802.11           | Beacon | rrame,       | SN=3050  | , FN=C |
| /                                                                                   | 0.00032                                                                    | 4 5200           | $\left[A 40\right]$                    | 6.0          | -68          | 2/ 0   | B CISC    | 10_a9:31              | D:CU         | Broadcast   | 802.11           | Beacon | rrame,       | SN=2091  | , FN=0 |
| ð                                                                                   | 0.00018                                                                    | / 5240           | $\begin{bmatrix} A & 48 \end{bmatrix}$ | 0.0          | -/3          | 21 0   |           | 10_a9:37              | 7:80         | Broadcast   | 802.11           | Beacon | frame,       | SN=400,  | FN=0,  |
| 9                                                                                   | 0.02252                                                                    | L DI&U           |                                        | 6.0          | -08          | 28 0   | B Cisc    | 0_a9:30               | 8:40<br>c:60 | Broadcast   | 802.11<br>802.11 | Beacon | frame,       | SN=344,  | FN=0,  |
| 10                                                                                  | 0.00832                                                                    | 4 5200           |                                        | 6.0          | -/2          | 24 0   |           | .0_a9:50              | C:00         | Broadcast   | 802.11           | Beacon | frame,       | SN=3037  | , FN=Q |
| 12                                                                                  | 0.00320                                                                    | 4 JZUU<br>6 5240 |                                        | 6.0          | -00          | 29 0   | D Cisc    | 0_a9.3                | 7.80         | Broadcast   | 802.11           | Peacon | frame,       | SN=2092  | FN=0   |
| 13                                                                                  | 0.00017                                                                    | 4 5180           | $\begin{bmatrix} A & 40 \end{bmatrix}$ | 6.0          | -69          | 25 0   |           | $\frac{0}{2}$ a 9 · 3 | 7.00<br>8:40 | Broadcast   | 802.11           | Beacon | frame,       | SN = 545 | EN=0   |
| - <b>1</b> 5                                                                        | 0.02203                                                                    | + 5100           |                                        | 0.0          |              | 20 (   |           | . <u>0_</u> a5.50     | 0.40         | Di oaucas c | 002.11           | Deacon | rraine,      | JN-J+J,  | ,      |
| - Erai                                                                              | na 30·16                                                                   | 1 hvte           | os on wi                               | ro (128      | 8 hite)      | 161    | wtos (    | anturo                | d (128       | 8 hite)     |                  |        |              |          |        |
|                                                                                     | iotan Hea                                                                  | der v(           | ) Lenat                                | h 28         | 0 0103),     | 101    | Jytes t   | Lapture               | u (120       | 0 01(3)     |                  | L      | Jetzt aufneh | imen     | -      |
| He                                                                                  | ader rev                                                                   | ision:           | 0                                      |              |              |        |           |                       |              |             |                  |        |              |          | - 1    |
| He                                                                                  | Header nad: 0                                                              |                  |                                        |              |              |        |           |                       |              |             |                  |        |              |          |        |
| He                                                                                  | ader len                                                                   | ath: 2           | 8                                      |              |              |        |           |                       |              |             |                  |        |              |          |        |
| . ⊕ Pr                                                                              | esent fl                                                                   | ags              |                                        |              |              |        |           |                       |              |             |                  |        |              |          |        |
| MA                                                                                  | C timest                                                                   | amp: 7           | 42490447                               | 7            |              |        |           |                       |              |             |                  |        |              |          |        |
|                                                                                     | ags: 0x1                                                                   | 0                |                                        |              |              |        |           |                       |              |             |                  |        |              |          |        |
| Da                                                                                  | ta Rate:                                                                   | 6.0 M            | b/s                                    |              |              |        |           |                       |              |             |                  |        |              |          |        |
| Channel frequency: 5180 [A 36]                                                      |                                                                            |                  |                                        |              |              |        |           |                       |              |             |                  |        |              |          |        |
| ⊞ Channel type: 802.11a (0x0140)                                                    |                                                                            |                  |                                        |              |              |        |           |                       |              |             |                  |        |              |          |        |
| SSI Signal: -71 dBm                                                                 |                                                                            |                  |                                        |              |              |        |           |                       |              |             |                  |        |              |          |        |
| SS                                                                                  | SSI Noise: -95 dBm                                                         |                  |                                        |              |              |        |           |                       |              |             |                  |        |              |          |        |
| Si                                                                                  | Signal Quality: 92                                                         |                  |                                        |              |              |        |           |                       |              |             |                  |        |              |          |        |
| An                                                                                  | Antenna: 0                                                                 |                  |                                        |              |              |        |           |                       |              |             |                  |        |              |          |        |
| SS                                                                                  | I Signal                                                                   | : 24 d           | B                                      | _1           |              |        |           |                       |              |             |                  |        |              |          |        |
| IEE                                                                                 | E 802.11                                                                   | Beacor           | n frame,                               | Flags:       |              | .C     |           |                       |              |             |                  |        |              |          | 1      |
| E IEE                                                                               | IEEE 802,11 wireless LAN management frame                                  |                  |                                        |              |              |        |           |                       |              |             |                  |        |              |          |        |

The position of your Wireshark analyzer is relevant for analysis !

### Where should you capture?

- If you suspect a single cell problem, stay near the Access Point
- If you suspect a roaming problem, move with the Mobile Client
- Use Beacon S/N ratio to define your position in relation to APs
- Signal to Noise (S/N) ratio should be  $\geq$  20 db
- Sometimes, a graphic tells us more than a thousand frames

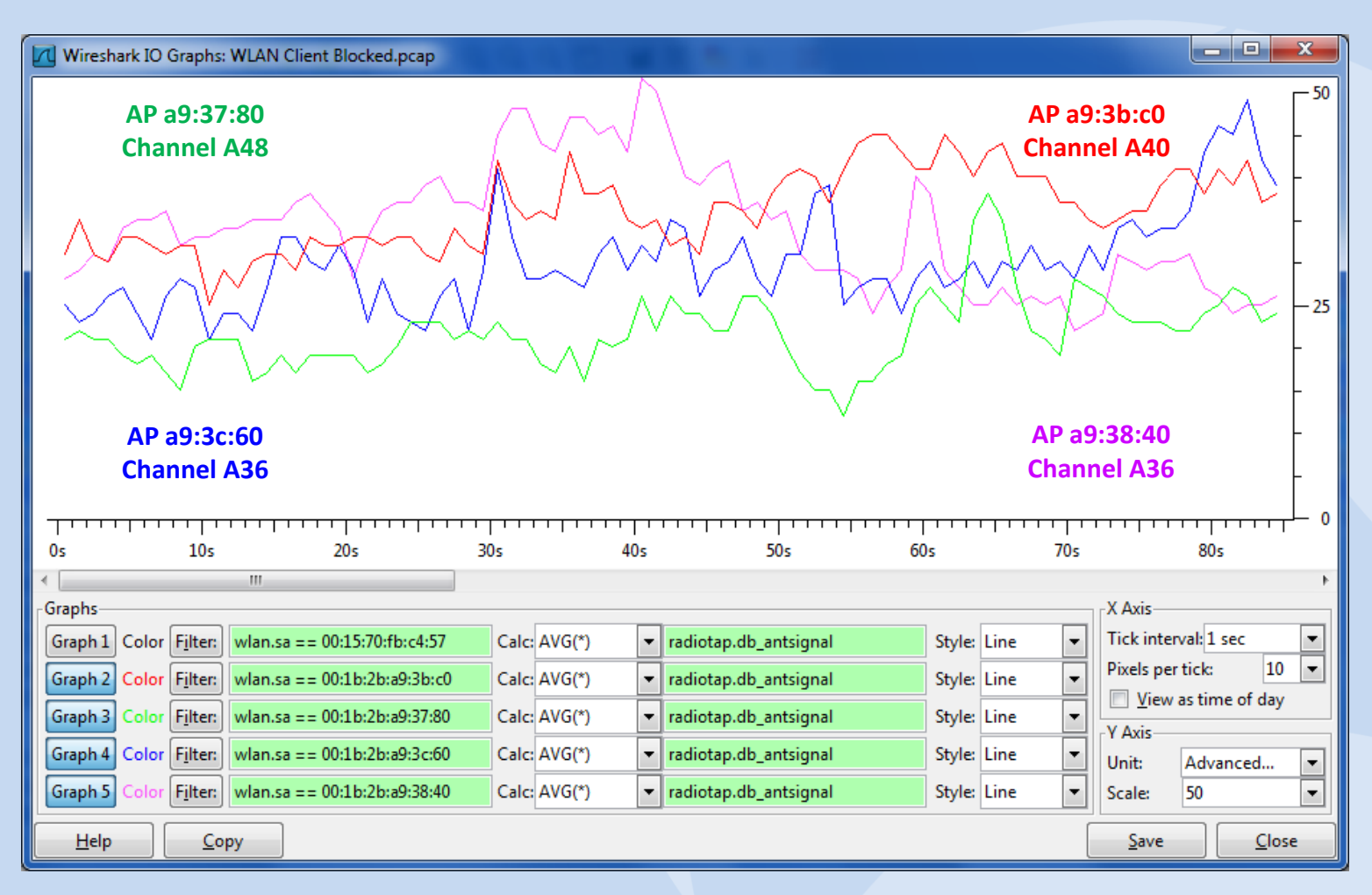

#### S/N ratio of four Access Points

© 2012 Leutert NetServices

### Lets check to which Access Points our Mobile Client is associated

| har                                                                                                    | وريابي والمراجعة والمراجعة المراجعة المراجعة المراجعة المراجعة المراجعة المراجعة المراجعة المراجعة المراجعة ال | ويتر بالمحاوية المستعرين | ويراري والمرار مسترير ويحال | and the second second second second second second second second second second second second second second second | and the second second                    |                                                                                                    | المراجر المروح محمدت                                                                                             |                                                                                                    |                                                                                                    | ومسرون مارد |                      | - ما المرجل مراجل - | يترا ويتاب المريد مراجع بالمالي                                                                                  |
|----------------------------------------------------------------------------------------------------|----------------------------------------------------------------------------------------------------|--------------------------|-----------------------------|----------------------------------------------------------------------------------------------------|------------------------------------------|----------------------------------------------------------------------------------------------------|----------------------------------------------------------------------------------------------------|----------------------------------------------------------------------------------------------------|----------------------------------------------------------------------------------------------------|-------------|----------------------|---------------------|----------------------------------------------------------------------------------------------------|
| Filter: w                                                                                                    | lan.addr==00:00:0c                                                                                             | :07:ac:00 && wlan        | n.addr==00:15:70:f          | b:c4:57                                                                                                    | <ul> <li>Expressio</li> </ul>            | n Clear App                                                                                                    | bly                                                                                                    |                                                                                                    |                                                                                                    |             |                      |                     |                                                                                                    |
| No.                                                                                                    | Time                                                                                                    | Channel                  | TX Speed                    | Signal (dBm)                                                                                                    | SNR                                      | Source                                                                                                    |                                                                                                    | Destination                                                                                                    | Protocol                                                                                                    | Info        |                      |                     | *                                                                                                    |
| 28                                                                                                    | 0.000000                                                                                                    | 5200 [A 4                | 40] 54.0                    | -41                                                                                                    | 55 dB                                    | SymbolT                                                                                                    | e_fb:c4:57                                                                                                    | All-HSRP-routers_00                                                                                                    | LLC                                                                                                    | SΡ,         | func=REJ             | , N(R)=65           | 5; DSAP 0x3(                                                                                                    |
| 87                                                                                                    | 1.001639                                                                                                    | 5200 [A 4                | 40] 54.0                    | -47                                                                                                    | 49 dB                                    | SymbolT                                                                                                    | e_fb:c4:57                                                                                                    | All-HSRP-routers_00                                                                                                    | LLC                                                                                                    | ΙP,         | N(R)=83,             | N(S)=1;             | DSAP SNA Pa                                                                                                    |
| 146                                                                                                    | 1.002545                                                                                                    | 5200 [A 4                | 40] 54.0                    | -47                                                                                                    | 49 dB                                    | SymbolT                                                                                                    | e_fb:c4:57                                                                                                    | All-HSRP-routers_00                                                                                                    | LLC                                                                                                    | SΡ,         | func=RR,             | N(R)=67;            | DSAP 0x7a -                                                                                                    |
| <                                                                                                    |                                                                                                    |                          |                             |                                                                                                    |                                          |                                                                                                    |                                                                                                    |                                                                                                    |                                                                                                    |             |                      |                     |                                                                                                    |
| 🐵 Frame 28: 622 bytes on wire (4976 bits), 622 bytes captured (4976 bits)                                                                                                    |                                                                                                    |                          |                             |                                                                                                    |                                          |                                                                                                    |                                                                                                    |                                                                                                    |                                                                                                    |             |                      |                     |                                                                                                    |
| 🗄 🗄 Radi                                                                                                    | iotap Heade                                                                                                    | er v0, Len               | gth 28                      |                                                                                                    |                                          |                                                                                                    |                                                                                                    |                                                                                                    |                                                                                                    |             |                      |                     |                                                                                                    |
| 🛛 🗆 IEEE                                                                                                    | E 802.11 QC                                                                                                    | oS Data, F               | lags: .p                    | тс                                                                                                    |                                          |                                                                                                    |                                                                                                    |                                                                                                    |                                                                                                    |             |                      |                     |                                                                                                    |
| Ту                                                                                                    | pe/Subtype                                                                                                    | : QoS Data               | a (0x28)                    |                                                                                                    |                                          |                                                                                                    |                                                                                                    |                                                                                                    |                                                                                                    |             |                      |                     |                                                                                                    |
| ∎Fr                                                                                                    | ame Contro                                                                                                    | I: 0x4188                | (Normal)                    |                                                                                                    |                                          |                                                                                                    |                                                                                                    |                                                                                                    |                                                                                                    |             |                      |                     |                                                                                                    |
| Du Du                                                                                                    | ration: 44                                                                                                    | 0.01.0                   |                             | 0.21                                                                                                    | (1)                                      |                                                                                                    |                                                                                                    | the heginning                                                                                                    | of +I                                                                                                    |             | raca f               |                     |                                                                                                    |
| BS                                                                                                    | S Id: Cisc                                                                                                    | o_a9:3b:c0               | ) (00:1b:2                  | b:a9:3b:0                                                                                                    | 20)                                      |                                                                                                    | J dl                                                                                                    | the beginning                                                                                                    |                                                                                                    | ie i        | I ace i              | lle                 |                                                                                                    |
| 50                                                                                                    | urce addre                                                                                                    | ss: Symbol               | IIe_TD:C4:                  | 5/ (00:1:                                                                                                    | D:/U:TD                                  | :c4:5/)                                                                                                    |                                                                                                    |                                                                                                    |                                                                                                    |             |                      |                     |                                                                                                    |
| De                                                                                                    | stination                                                                                                    | address: A               | ATT-HSRP-r                  | outers_00                                                                                                    | J (00:0                                  | 0:00:07:2                                                                                                    | ac:00)                                                                                                    |                                                                                                    |                                                                                                    |             |                      |                     |                                                                                                    |
| 44E                                                                                                    | aqment num                                                                                                    | oer: 0                   |                             | ينبث فكالأستيقعي                                                                                                 | an an an an an an an an an an an an an a | and a start and a start of the start of the | and the second second second second second second second second second second second second second second second | A second second s | and the second second second second second second second second second second second second second second second |             | in the second second | بالمستخدمين ورياهم  | and the second second second second second second second second second second second second second second second |
|                                                                                                    |                                                                                                    |                          |                             |                                                                                                    |                                          |                                                                                                    |                                                                                                    |                                                                                                    |                                                                                                    |             |                      |                     |                                                                                                    |
| n de la composition de la composition de la comp |                                                                                                    |                          |                             | - Maria - a sura                                                                                                 | Spr                                      | degeneration of the                                                                                                    | J-more pre                                                                                                    | می الجریز با مسجر المیکر میکرد. بری با میروز الما میک                                                                                                    | بار بر ۲۰۰۰ م                                                                                                    | Sec. and    | par sec. p. p        | 2 Standary          | ر المراجع مار مراجع المراجع                                                                                      |
| Filter: wl                                                                                                    | an.addr==00:00:0c:                                                                                             | 07:ac:00 && wlan         | .addr==00:15:70:fl          | b:c4:57                                                                                                    | <ul> <li>Expression</li> </ul>           | n Clear App                                                                                                    | bly                                                                                                    |                                                                                                    |                                                                                                    |             |                      |                     | ·                                                                                                    |
| No.                                                                                                    | Time                                                                                                    | Channel                  | TX Speed                    | Signal (dBm)                                                                                                    | SNR                                      | Source                                                                                                    |                                                                                                    | Destination                                                                                                    | Protocol                                                                                                    | Info        |                      |                     |                                                                                                    |
| 15407                                                                                                    | 0.987892                                                                                                    | 5180 [A 3                | 36] 54.0                    | -41                                                                                                    | 54 dB                                    | SymbolT                                                                                                    | e_fb:c4:57                                                                                                    | All-HSRP-routers_00                                                                                                    | LLC                                                                                                    | Ι, Ν        | N(R)=3, N(           | S)=125;             | DSAP 0xa2 Ir                                                                                                    |
| 15459                                                                                                    | 1.013728                                                                                                    | 5180 [A 3                | 36] 54.0                    | -54                                                                                                    | 42 dB                                    | SymbolT                                                                                                    | e_fb:c4:57                                                                                                    | All-HSRP-routers_00                                                                                                    | LLC                                                                                                    | ΙP,         | N(R)=77,             | N(S)=10             | 1; DSAP 0x5(                                                                                                    |
| 15520                                                                                                    | 1.001697                                                                                                    | 5180 [A 3                | 36] 54.0                    | -45                                                                                                    | 50 dB                                    | SymbolT                                                                                                    | e_fb:c4:57                                                                                                    | All-HSRP-routers_00                                                                                                    | LLC                                                                                                    | ΙP,         | N(R)=93,             | N(S)=60             | ; DSAP 0x46                                                                                                    |
| <                                                                                                    |                                                                                                    |                          |                             |                                                                                                    |                                          |                                                                                                    |                                                                                                    |                                                                                                    |                                                                                                    |             |                      |                     | ۴.                                                                                                    |
| 🕀 Fram                                                                                                    | e 15520: 6                                                                                                    | 22 bytes o               | on wire (4                  | 976 bits                                                                                                    | ), 622                                   | bytes ca                                                                                                    | ptured (497                                                                                                    | 6 bits)                                                                                                    |                                                                                                    |             |                      |                     |                                                                                                    |
| 🗷 Radiotap Header v0, Length 28                                                                                                    |                                                                                                    |                          |                             |                                                                                                    |                                          |                                                                                                    |                                                                                                    |                                                                                                    |                                                                                                    |             |                      |                     |                                                                                                    |
| EEE 802.11 QoS Data, Flags: .pTC                                                                                                    |                                                                                                    |                          |                             |                                                                                                    |                                          |                                                                                                    |                                                                                                    |                                                                                                    |                                                                                                    |             |                      |                     |                                                                                                    |
| Type/Subtype: QoS Data (0x28)                                                                                                    |                                                                                                    |                          |                             |                                                                                                    |                                          |                                                                                                    |                                                                                                    |                                                                                                    |                                                                                                    |             |                      |                     |                                                                                                    |
| 🗉 Era                                                                                                    | ⊞ Frame Control: 0x4188 (Normal)                                                                               |                          |                             |                                                                                                    |                                          |                                                                                                    |                                                                                                    |                                                                                                    |                                                                                                    |             |                      |                     |                                                                                                    |
| Du                                                                                                    | Duration: 44                                                                                                   |                          |                             |                                                                                                    |                                          |                                                                                                    |                                                                                                    |                                                                                                    |                                                                                                    |             |                      |                     |                                                                                                    |
| BS                                                                                                    | BSS Id: Cisco_a9:3c:60 (00:1b:2b:a9:3c:60) at the end of the trace file                                        |                          |                             |                                                                                                    |                                          |                                                                                                    |                                                                                                    |                                                                                                    |                                                                                                    |             |                      |                     |                                                                                                    |
| Sol                                                                                                    | Source address: SymbolTe_fb:c4:57 (00:15:70:fb:c4:57)                                                          |                          |                             |                                                                                                    |                                          |                                                                                                    |                                                                                                    |                                                                                                    |                                                                                                    |             |                      |                     |                                                                                                    |
| Destination address: All-HSRP-routers_00 (00:00:0c:07:ac:00)                                                                                                    |                                                                                                    |                          |                             |                                                                                                    |                                          |                                                                                                    |                                                                                                    |                                                                                                    |                                                                                                    |             |                      |                     |                                                                                                    |

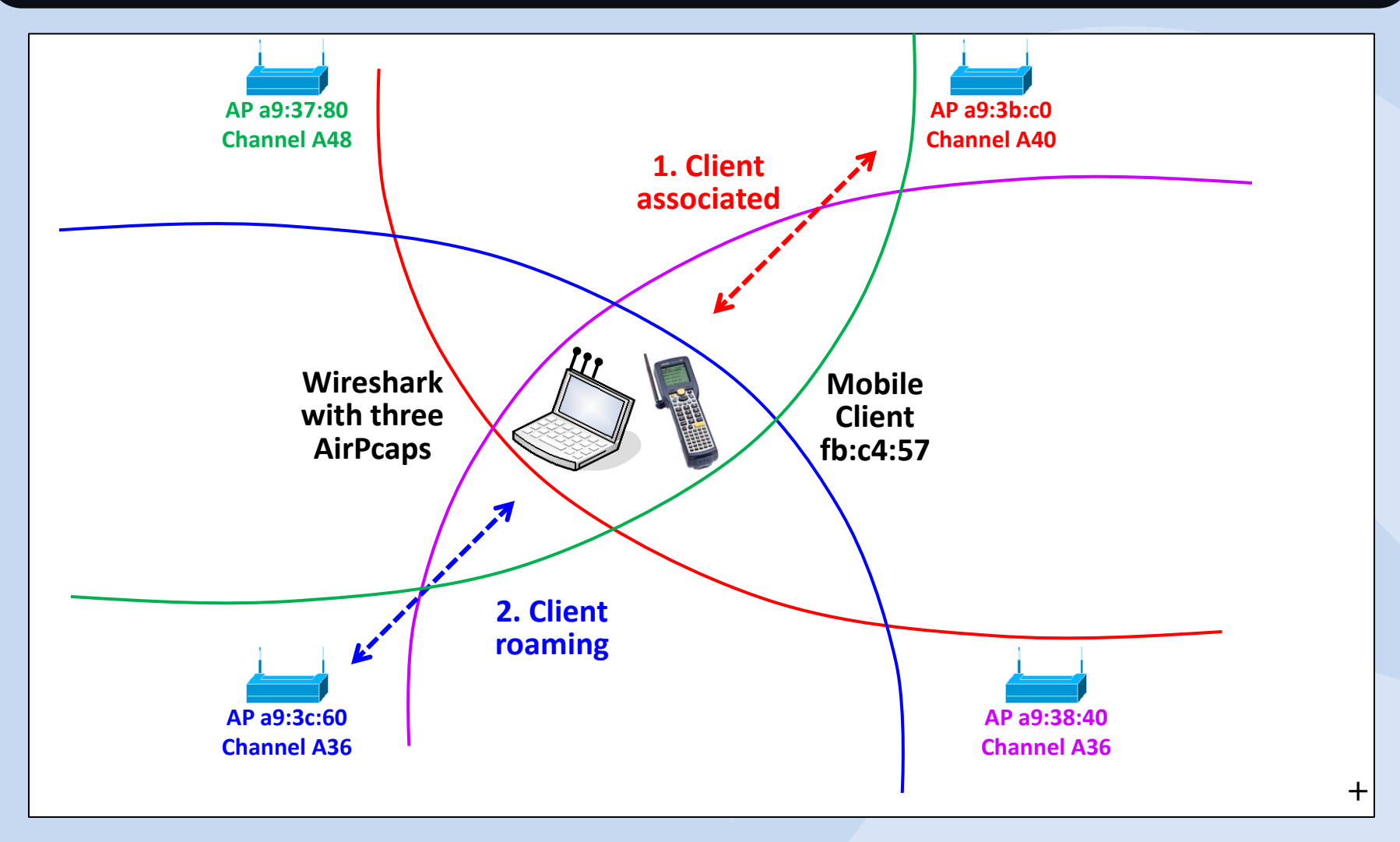

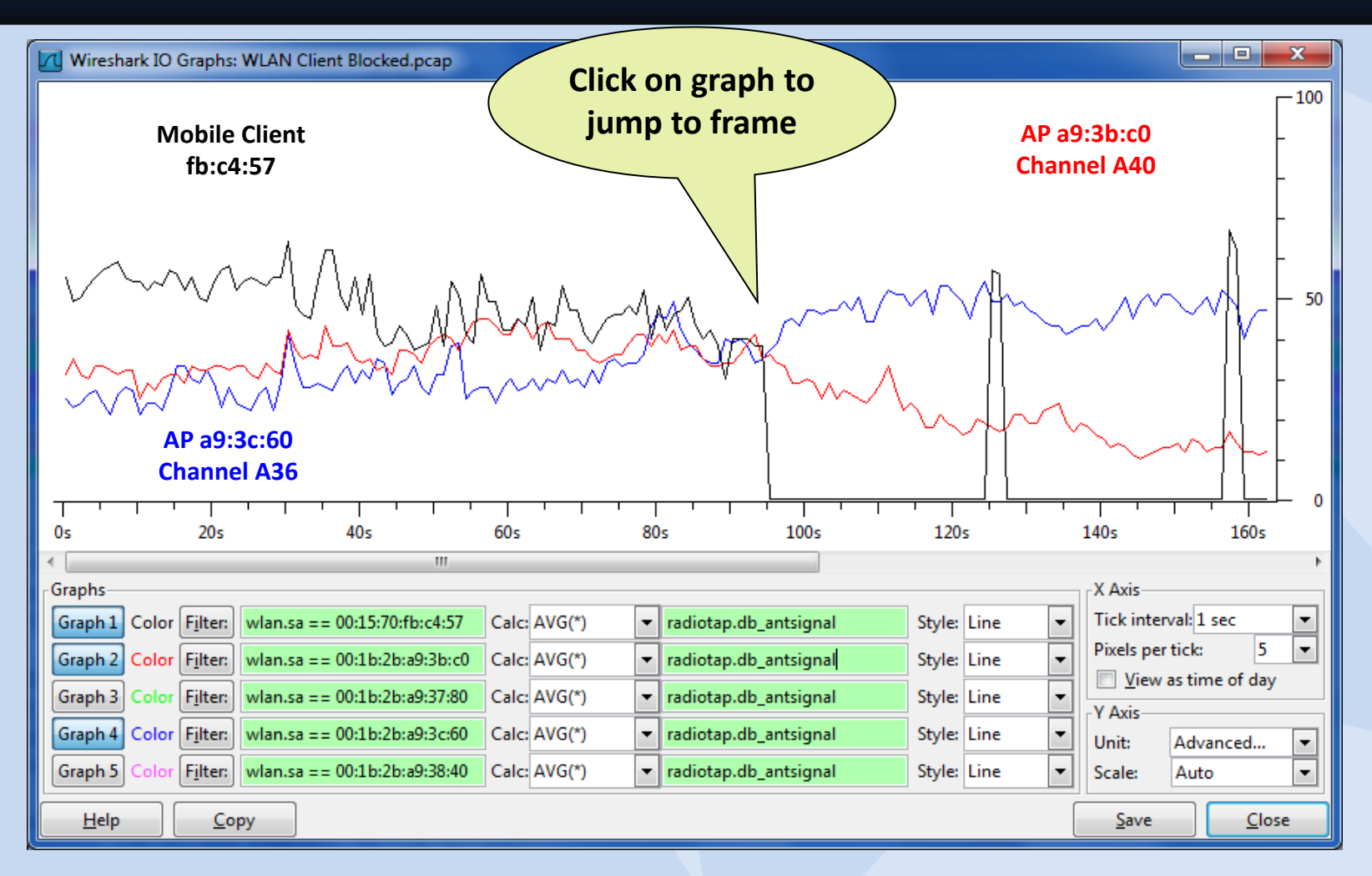

#### S/N ratio of two Access Points and mobile client

#### SHARKFEST '12

| WLAN Client Blocked.pcap [Wireshark 1.6.8 (SVN Rev 42761 from /trunk-1.6)]                                                          |                         |                                       |                       |                  |                                |  |  |  |  |  |
|----------------------------------------------------------------------------------------------------|-------------------------|---------------------------------------|-----------------------|------------------|--------------------------------|--|--|--|--|--|
| <u>File Edit V</u> iew <u>G</u> o <u>C</u> apture <u>A</u> nalyze <u>S</u> tatistics Telephony <u>T</u> ools Internals <u>H</u> elp |                         |                                       |                       |                  |                                |  |  |  |  |  |
| E H M M M H E 7 X 2 A Q 4 ↔ → 7 L E E Q Q 0 7 M M M M % M                                                                           |                         |                                       |                       |                  |                                |  |  |  |  |  |
| Filter when addree-00/15/70/the/d/57                                                                                                |                         |                                       |                       |                  |                                |  |  |  |  |  |
|                                                                                                    | C L C L L D C CND       | . Стеат Арргу                         |                       | <b>D</b> · · · · |                                |  |  |  |  |  |
| 3040 1./03951 3200 [A 40] 5                                                                                                    |                         | Symbolle_TD:C4:5/                     | AII-HSKP-routers_00   | LLC              | U, TUNC=UNKNOWN; USAP Nes1     |  |  |  |  |  |
| 5642 0.006392 5180 [A 36]                                                                                                    | 6.0 -59 37 dB           | SymbolTe_fb:c4:57                     | Cisco_a9:3c:60        | 802.11           | Authentication, SN=911, FM     |  |  |  |  |  |
| 5644 0.000356 5180 [A 36] 2                                                                                                    | 24.0 -57 39 dB          | Cisco_a9:3c:60                        | SymbolTe_fb:c4:57     | 802.11           | Authentication, SN=502, FI     |  |  |  |  |  |
| 5646 0.003640 5180 [A 36]                                                                                                    | 6.0 -59 3/ dB           | SymbolTe_tb:c4:5/                     | C1sco_a9:3c:60        | 802.11           | Reassociation Request, SN      |  |  |  |  |  |
| 5650 0 000483 5180 [A 36] 5                                                                                                    | 54.0 -58 38 dB          | $C_{15}C_{0}$ $A_{9}^{-3}C_{0}^{-60}$ | Symbolle fb:c4:57     |                  | Reassociation Response St      |  |  |  |  |  |
| 7331 30,438242 5180 [A 36] 5                                                                                                    | 54.0 -48 46 dB          | $Cisco_a9:3c:60$                      | SymbolTe_fb:c4:57     | 802.11           | Deauthentication, SN=849,      |  |  |  |  |  |
| /330 U.UUZIZZ 518U [A 30]                                                                                                    | 0.0 -38 30 QB           | Symbolle_Tb:C4:5/                     | Broadcast             | 802.11           | Prope Request, SN=913, FN=     |  |  |  |  |  |
| 7337 0.000262 5180 [A 36]                                                                                                    | 6.0 -47 47 dB           | Cisco_a9:3c:60                        | SymbolTe_fb:c4:57     | 802.11           | Probe Response, SN=850, FI     |  |  |  |  |  |
| 7339 0.000366 5180 [A 36]                                                                                                    | 6.0 -72 22 dB           | Cisco_a9:38:40                        | SymbolTe_fb:c4:57     | 802.11           | Probe Response, SN=1873, F     |  |  |  |  |  |
| 7345 0.041377 5200 [A 40]                                                                                                    | 6.0 -43 52 dB           | SymbolTe_fb:c4:57                     | Broadcast             | 802.11           | Probe Request, SN=914, FN=     |  |  |  |  |  |
| 7346 0.000263 5200 [A 40]                                                                                                    | 6.0 -77 18 dB           | Cisco_a9:3b:c0                        | SymbolTe_tb:c4:57     | 802.11           | Probe Response, SN=1/1, Fr     |  |  |  |  |  |
| 7347 0.000264 5200 [A 40]                                                                                                    | 6.0 -/8 I/ dB           | CISCO_a9:3D:CU                        | Symbolle_TD:C4:5/     | 802.11<br>802.11 | Probe Response, SN=1/1, Fr     |  |  |  |  |  |
| 7353 0 041995 5240 [A 44]                                                                                                    | 6.0 -30 64 dB           | SymbolTe fb:c4:57                     | Broadcast             | 802.11           | Probe Request SN=915, FN=      |  |  |  |  |  |
| 7354 0.000391 5240 [A 48]                                                                                                    | 6.0 -64 30 dB           | Cisco a9:37:80                        | SymbolTe fb:c4:57     | 802.11           | Probe Response, SN=1870, F     |  |  |  |  |  |
| 7415 1 161554 5180 [A 36]                                                                                                    | 60 -38 57 dR            | SymbolTe fh:c4:57                     | <u>Cisco a9:3c:60</u> | 802 11           | Authentication SN=919 Ft*      |  |  |  |  |  |
| •                                                                                                    |                         |                                       |                       |                  | •                              |  |  |  |  |  |
| ■ IEEE 802.11 QoS Data, Flags:                                                                                                    | F.C                     |                                       |                       |                  | ^                              |  |  |  |  |  |
| B LOGICAI-LINK CONTROL                                                                                                    |                         |                                       |                       |                  |                                |  |  |  |  |  |
| Vorsion: 1                                                                                                    |                         |                                       |                       |                  | 1                              |  |  |  |  |  |
| Type: FAP Packet (0)                                                                                                    |                         |                                       |                       |                  |                                |  |  |  |  |  |
| Length: 46                                                                                                    |                         |                                       |                       |                  |                                |  |  |  |  |  |
| Extensible Authentication Protocol                                                                                                  |                         |                                       |                       |                  |                                |  |  |  |  |  |
| Code: Request (1)                                                                                                    |                         |                                       |                       |                  |                                |  |  |  |  |  |
| Id: 1                                                                                                    |                         |                                       |                       |                  |                                |  |  |  |  |  |
| Length: 46                                                                                                    | (4)                     |                                       |                       |                  |                                |  |  |  |  |  |
| Iype: Identity [RFC3/48] (                                                                                                    | (1)                     | id bach222 pontid 0                   |                       |                  |                                |  |  |  |  |  |
| Come (forme) 116 hotes                                                                                                    | network ru=vLAN654, has | siu=bash522, por tild=0               |                       |                  | T DesClar MILANI, Deslin, Torr |  |  |  |  |  |
| Frame (frame), 116 bytes       Packets: 15527 Displayed: 698 Marked: 0 Load time: 0:00.826     Profile: WLAN_Radio_Tap              |                         |                                       |                       |                  |                                |  |  |  |  |  |

### Findings:

- Last frame seen before hang up: Request ID
- No reaction from the client at this point
- After 30 sec the client is deauthenticated by AP Important question: Did the frame arrive at client?
- If YES → Client should reply with: Response ID
- If NO → AP should retransmit the Request ID
- Can we tell if the Request ID has arrived at the client? Yes we can!
- Have a closer look at the trace file and you will find the answer ! (Hint be careful with display filter)

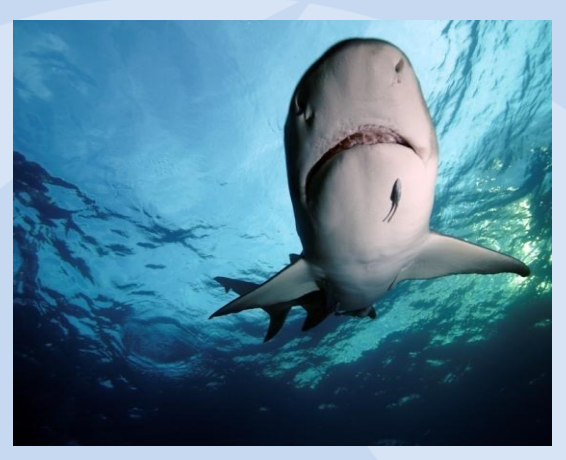

# **WLAN troubleshooting: The Solution**

| w 🗹          | VLAN Client Blocked.pcap [Wireshark 1.6.8 (SVN Rev 42761 from /trunk-1.6)]                                                                                                    |          |         |               |          |              |              |                  |                        |          |                                |  |
|--------------|----------------------------------------------------------------------------------------------------|----------|---------|---------------|----------|--------------|--------------|------------------|------------------------|----------|--------------------------------|--|
| <u>F</u> ile | <u>File E</u> dit <u>V</u> iew <u>G</u> o <u>C</u> apture <u>A</u> nalyze <u>S</u> tatistics Telephony <u>T</u> ools <u>I</u> nternals <u>H</u> elp                                                                                                    |          |         |               |          |              |              |                  |                        |          |                                |  |
|              | $\blacksquare \blacksquare \blacksquare \blacksquare \blacksquare X \supseteq = [0, + + 0] \overline{Y} L = [0, 0] \overline{Y} L = [0, 0] \overline{Y} L = [0, 0] \overline{Y} = [0, 0] \overline{Y} = [0$ |          |         |               |          |              |              |                  |                        |          |                                |  |
| Filter       | Filter: Expression Clear Apply                                                                                                    |          |         |               |          |              |              |                  |                        |          |                                |  |
| No.          | Tim                                                                                                    | ne       | Channel |               | TX Speed | Signal (dBm) | SNR          | Source           | Destination            | Protocol | Info                           |  |
| 564          | 47 0.                                                                                                    | . 000039 | 5180    | [A 36]        | 6.0      | -58          | 38 dE        | 3                | SymbolTe_fb:c4:57 (RA) | 802.11   | Acknowledgement, Flags=        |  |
| 564          | 48 0.                                                                                                    | . 000600 | 5180    | [A 36]        | 54.0     | -58          | 38 dE        | 3 Cisco_a9:3c:60 | SymbolTe_fb:c4:57      | 802.11   | Reassociation Response, SN=503 |  |
| 564          | 49 0                                                                                                    | 000060   | 5180    | [A 36]        | 24 0     | -59          | 37 dF        | }                | Cisco a9:3c:60 (RA)    | 802 11   | Acknowledgement Elags=         |  |
| 56           | 50 0.                                                                                                    | .000423  | 5180    | [A 36]        | 54.0     | -58          | 38 dE        | 3 Cisco_a9:3c:60 | SymbolTe_fb:c4:57      | EAP      | Request, Identity [RFC3748]    |  |
| 56           | 51 0.                                                                                                    | . 000044 | 5180    | [A 36]        | 24.0     | -60          | 36 dE        | 3                | Cisco_a9:3c:60 (RA)    | 802.11   | Acknowledgement, Flags=        |  |
| 200          | oz U.                                                                                                    | .028398  | 5200    | LA 40]        | 0.0      | -59          | 30 GE        | 3 CISCO_a9:30:CU | Broadcast              | 802.11   | Beacon Trame, SN=3809, FN=0, F |  |
| 56           | 530.                                                                                                    | . 005999 | 5240    | [A 48]        | 6.0      | -62          | 32 dE        | 3 Cisco_a9:37:80 | Broadcast              | 802.11   | Beacon frame, SN=1523, FN=0, F |  |
| 56           | 54 0.                                                                                                    | . 022596 | 5180    | [A 36]        | 6.0      | -68          | 27 dE        | 3 Cisco_a9:38:40 | Broadcast              | 802.11   | Beacon frame, SN=1573, FN=0, F |  |
| 565          | 55 0.                                                                                                    | . 008660 | 5180    | [A 36]        | 6.0      | -61          | 34 dE        | 3 Cisco_a9:3c:60 | Broadcast              | 802.11   | Beacon frame, SN=504, FN=0, F1 |  |
| 56           | 56 0.                                                                                                    | .065075  | 5200    | [A 40]        | 6.0      | -68          | 27 dE        | 3 Cisco_a9:3b:c0 | Broadcast              | 802.11   | Beacon frame, SN=3870, FN=0, F |  |
| 56           | 570.                                                                                                    | .006124  | 5240    | [A 48]        | 6.0      | -63          | 31 dE        | 3 Cisco_a9:37:80 | Broadcast              | 802.11   | Beacon frame, SN=1524, FN=0, F |  |
| 56           | 58 0.                                                                                                    | . 022409 | 5180    | [A 36]        | 6.0      | -72          | 23 dE        | 3 Cisco_a9:38:40 | Broadcast              | 802.11   | Beacon frame, SN=1574, FN=0, F |  |
| 565          | 59 0.                                                                                                    | .008622  | 5180    | [A 36]        | 6.0      | -69          | 26 dE        | 3 Cisco_a9:3c:60 | Broadcast              | 802.11   | Beacon frame, SN=505, FN=0, F1 |  |
| 5.6(         | <u>60</u>                                                                                                    | -065096  | 5200    | <u>[A 40]</u> | <u> </u> |              | <u>37 de</u> | 3 Cisco a9:3b:c0 | Broadcast              | 802.11   | Reacon trame, SN=3871, EN=0, E |  |

- In WLAN, all frames correctly received are acknowledged !
- The client does acknowledge the reception of Request ID in frame 5651
- The client should now process the request and reply with a Response ID
- A bug in the client firmware caused this sporadic misbehavior
- The client vendor provided an upgrade and the problem was solved !

### Thanks for visiting

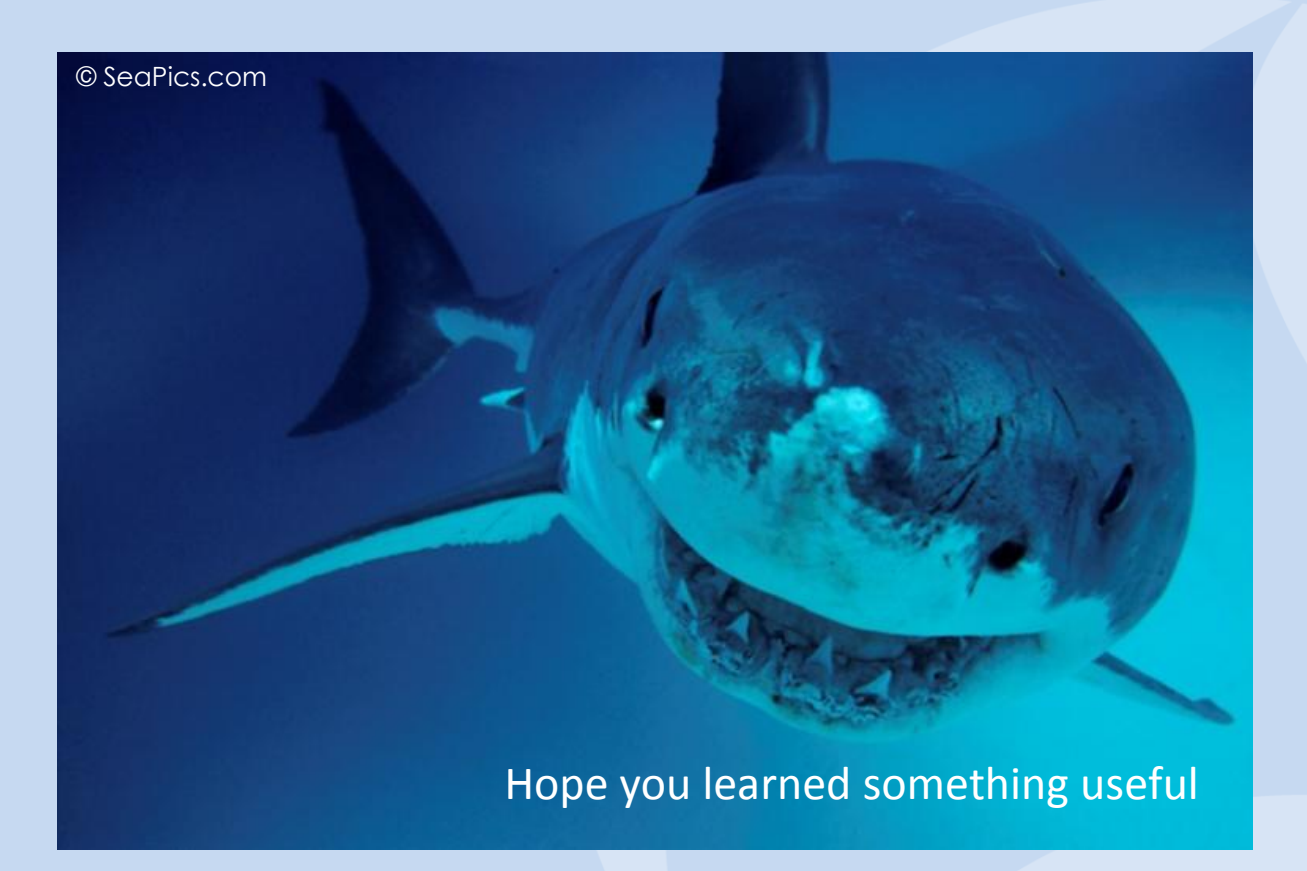

Rolf Leutert, Leutert NetServices, www.wireshark.ch

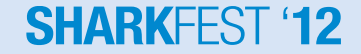